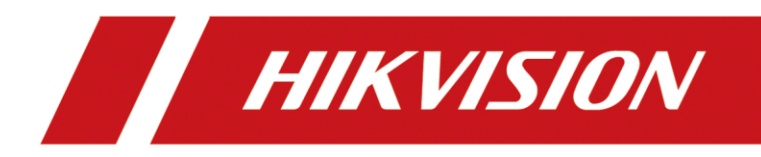

# Smart ATM Protection System

Quick Start Guide

#### <u>User Manual</u>

COPYRIGHT ©2019 Hangzhou Hikvision Digital Technology Co., Ltd.

#### About this Manual

The Manual includes instructions for using and managing the product. Pictures, charts, images and all other information hereinafter are for description and explanation only. The information contained in the Manual is subject to change, without notice, due to firmware updates or other reasons. Please find the latest version in the company website (http://overseas.hikvision.com/en/).

Please use this user manual under the guidance of professionals.

#### Trademarks Acknowledgement

**HIKVISION** and other Hikvision's trademarks and logos are the properties of Hikvision in various jurisdictions.

Other trademarks and logos mentioned below are the properties of their respective owners.

**HDMP**: The terms HDMI and HDMI High-Definition Multimedia Interface, and the HDMI Logo are trademarks or registered trademarks of HDMI Licensing Administrator, Inc. in the United States and other countries.

#### Legal Disclaimer

TO THE MAXIMUM EXTENT PERMITTED BY APPLICABLE LAW, THE PRODUCT DESCRIBED, WITH ITS HARDWARE, SOFTWARE AND FIRMWARE, IS PROVIDED "AS IS", WITH ALL FAULTS AND ERRORS, AND HIKVISION MAKES NO WARRANTIES, EXPRESS OR IMPLIED, INCLUDING WITHOUT LIMITATION, MERCHANTABILITY, SATISFACTORY QUALITY, FITNESS FOR A PARTICULAR PURPOSE, AND NON-INFRINGEMENT OF THIRD PARTY. IN NO EVENT WILL HIKVISION, ITS DIRECTORS, OFFICERS, EMPLOYEES, OR AGENTS BE LIABLE TO YOU FOR ANY SPECIAL, CONSEQUENTIAL, INCIDENTAL, OR INDIRECT DAMAGES, INCLUDING, AMONG OTHERS, DAMAGES FOR LOSS OF BUSINESS PROFITS, BUSINESS INTERRUPTION, OR LOSS OF DATA OR DOCUMENTATION, IN CONNECTION WITH THE USE OF THIS PRODUCT, EVEN IF HIKVISION HAS BEEN ADVISED OF THE POSSIBILITY OF SUCH DAMAGES.

REGARDING TO THE PRODUCT WITH INTERNET ACCESS, THE USE OF PRODUCT SHALL BE WHOLLY AT YOUR OWN RISKS. HIKVISION SHALL NOT TAKE ANY RESPONSIBILITES FOR ABNORMAL OPERATION, PRIVACY LEAKAGE OR OTHER DAMAGES RESULTING FROM CYBER ATTACK, HACKER ATTACK, VIRUS INSPECTION, OR OTHER INTERNET SECURITY RISKS; HOWEVER, HIKVISION WILL PROVIDE TIMELY TECHNICAL SUPPORT IF REQUIRED.

SURVEILLANCE LAWS VARY BY JURISDICTION. PLEASE CHECK ALL RELEVANT LAWS IN YOUR JURISDICTION BEFORE USING THIS PRODUCT IN ORDER TO ENSURE THAT YOUR USE CONFORMS THE APPLICABLE LAW. HIKVISION SHALL NOT BE LIABLE IN THE EVENT THAT THIS PRODUCT IS USED WITH ILLEGITIMATE PURPOSES.

IN THE EVENT OF ANY CONFLICTS BETWEEN THIS MANUAL AND THE APPLICABLE LAW, THE LATER PREVAILS.

## **Table of Contents**

| Chapter 1 Camera Installation                          | 4  |
|--------------------------------------------------------|----|
| 1.1 Camera Installation for Panel Mode                 | 4  |
| 1.2 Typical Incorrect Installation of Panel Mode       | 5  |
| 1.3 Camera Installation for Human Face Mode            | 5  |
| 1.4 Typical Incorrect Installation of Human Face Mode  | 6  |
| Chapter 2 Smart ATM Configuration via iVMS-4200 Client | 8  |
| 2.1 Smart ATM Resources Allocation                     | 8  |
| 2.2 Smart ATM Configuration                            | 9  |
| 2.2.1 Panel Mode                                       | 9  |
| 2.2.2 Human Face Mode                                  | 18 |
| 2.2.3 Detailed Configuration of Smart ATM Rules        | 20 |
| Chapter 3 FAQ                                          | 23 |
| 3.1 Panel Mode                                         | 23 |
| 3.2 Human Face Mode                                    | 25 |

# Chapter 1 Camera Installation

The installation of the camera is an important preliminary for the good operation of the smart ATM protection system, and directly influences the video analysis. The details for installation are as below.

**Panel Mode** refers to the smart analysis of the operation panel of ATM. The applicable operation panel should not be covered by any obstruction of big size (such as the protective board of ATM), and it should be installed indoors. If the operation panel is installed outdoors, the direct radiation of sunlight and poor light at night may have a negative effect on the monitoring effect.

**Human Face Mode** refers to the smart analysis of the facial characteristics of the operators of ATM. The human face mode is used independently by default. You can select the camera in human face mode linked with panel mode via configuring linked cameras and advanced human face parameters.

## 1.1 Camera Installation for Panel Mode

It is recommended to adopt pinhole installation. The camera is installed above the ATM panel, and the image should be clear. The installation requirements are as below.

- The panel image should cover at least 1/4 of the whole image.
- The target should be at least 40 × 40 pixels in 4CIF image.
- The monitoring image should cover the important regions including the card reader region, cash out region, keyboard, etc.
- The monitoring image should cover two regions: human operation region (ET region) and ATM operation panel detection region.

The ideal scene is shown as below.

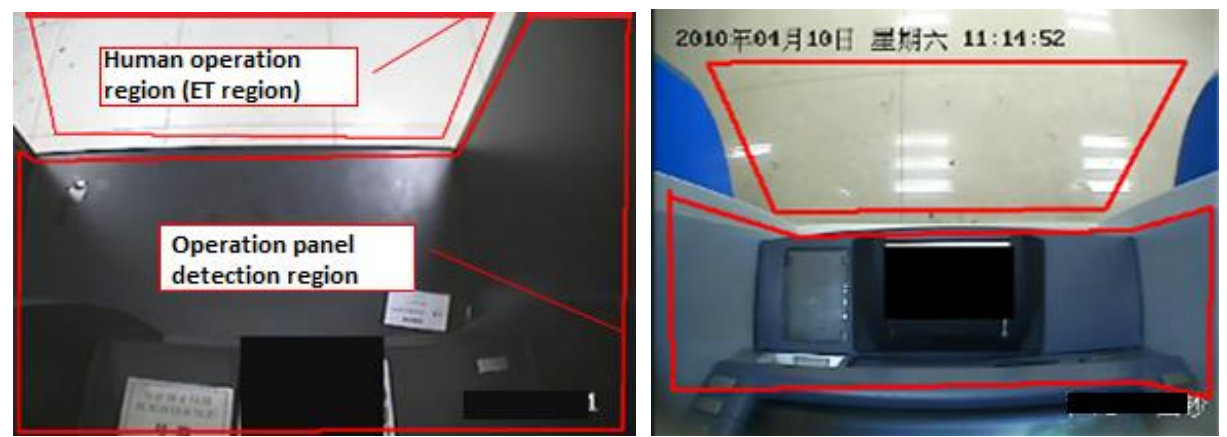

Figure 1-1 Camera Installation for Panel Mode

### 

- The human operation region (ET region) should occupy 1/5 or above of the whole image. The principle is that when a person is withdrawing cash, you can see the feet or body of the person from the camera.
- The operation panel detection region (DT region) should cover the important regions including the card reader region, cash out region, keyboard, etc.

### 1.2 Typical Incorrect Installation of Panel Mode

| No. | Image                                 | age Problems S                                                                                                    |                                                                                                    |
|-----|---------------------------------------|----------------------------------------------------------------------------------------------------|----------------------------------------------------------------------------------------------------|
| 1   | 09-01-18 06:29:51                     | The operation panel<br>detection region (DT region)<br>is too small in the image.<br>The camera cannot monitor<br>the events such as sticking<br>scrip and installing scanner<br>effectively. | Reinstall the camera to enlarge<br>the monitoring region of the<br>operation panel.                                                                                                    |
| 2   | 2010年08月03日 東京王 10.55 mm              | The human operation region<br>(ET region) is too small.                                                                                                    | Reinstall the camera to enlarge<br>the monitoring region of human<br>operation.                                                                                                    |
| 3   | 2011年05月06日 星期五 21:37:13<br>Санета 02 | The camera for monitoring<br>the cash out region is<br>installed on the side of the<br>region, which does not<br>conform to the panel<br>detection conditions.                                | The video of cash out does not<br>fit for the sticking scrip<br>detection. It is recommended to<br>install a camera above the ATM<br>panel to monitor the panel for<br>sticking scrip detection. |

Table 1-1Typical Incorrect Installation of Panel Mode

## 1.3 Camera Installation for Human Face Mode

In human face mode, the camera is used to monitor the facial characteristics of the ATM operator. The installation requirements are as below.

- The camera should monitor the front of the human face clearly for 24 hours, and the human face should be in the center of the monitoring filed.
- The proportion of the human face width and height in the image should be in the range of 0.15 × 0.15 to 0.55 × 0.55. The optimum human face size in CIF resolution should be in the

range of  $49 \times 49$  pixels to  $192 \times 192$  pixels. The other resolution can be calculated according to the proportion. The maximum face size should be within 4 times of the minimum face size.

- The camera should monitor the front of the human face.
- Avoid installing the camera to face the light or back the light. The human face image cannot be too dark or too bright. It is recommended to use WDR camera in backlight.
- The camera should display the complete faces of human with heights from 1.40 m to 2.0 m.

The typical human face image is shown as below.

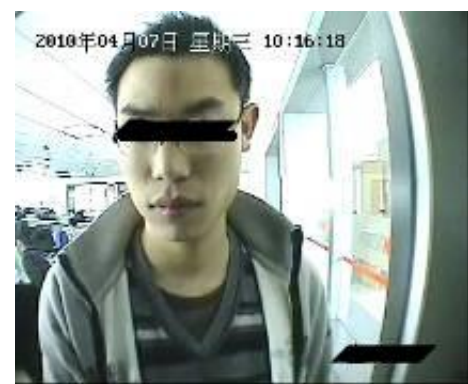

Figure 1-2 Camera Installation for Human Face Mode

### 1.4 Typical Incorrect Installation of Human Face Mode

| No. | Image                              | Problems                                                                                                    | Suggestions                                                                                                    |
|-----|------------------------------------|----------------------------------------------------------------------------------------------------|----------------------------------------------------------------------------------------------------|
| 1   | 2011年04月27日 屋塘三 10:30:14<br>颍上塔-大校 | The installation does<br>not confirm to any<br>requirement of the<br>camera installation for<br>human face mode. | Reinstall the camera or<br>disable smart ATM analysis.                                                                                              |
| 2   | 2019年0月20日 建料五 11:29:32            | The camera is in<br>backlight, so the human<br>face image is not clear.                                          | Use the WDR camera. If the<br>human face image is still not<br>clear after using WDR camera,<br>it is recommended to disable<br>smart ATM analysis. |

#### Table 1-2 Typical Incorrect Installation of Human Face Mode

| 3 | 2012年08月01日 星期三 11:13:30 | The installation position<br>of the pinhole camera<br>on the ATM is too high.<br>It can only monitor the<br>head top or forehead of<br>the operator without<br>monitoring the whole<br>face. | Adjust the camera installation position. |
|---|--------------------------|----------------------------------------------------------------------------------------------------|------------------------------------------|
|---|--------------------------|----------------------------------------------------------------------------------------------------|------------------------------------------|

## Chapter 2 Smart ATM Configuration via iVMS-4200 Client

### 2.1 Smart ATM Resources Allocation

#### Purpose

The smart ATM resources include 1-ch panel mode and 1-ch human face mode for analog channel(s). You shall allocate smart ATM mode(s) to analog camera(s) before smart ATM configuration.

#### Before you start

Add the ATM DVR to iVMS-4200 Client. Click + Add on **Device Management** page of iVMS-4200 Client to add the ATM DVR to the client.

|                               |                                           | Add                                                                  | ×                               |
|-------------------------------|-------------------------------------------|----------------------------------------------------------------------|---------------------------------|
| Adding Mode:                  |                                           |                                                                      | <ul> <li>Sorial Part</li> </ul> |
| <ul> <li>IP Server</li> </ul> | O HiDDNS                                  | Batch Import                                                         | O Senar Fuit                    |
| Add Offline D                 | evice                                     | 2 dion import                                                        |                                 |
|                               | Nickname:                                 | ATM DVR                                                              |                                 |
|                               | Address:                                  |                                                                      |                                 |
|                               | Port:                                     | 8000                                                                 |                                 |
|                               | User Name:                                | admin                                                                |                                 |
|                               | Password:                                 | •••••                                                                |                                 |
|                               | Export to Group                           |                                                                      |                                 |
|                               | Set the device name<br>channels connected | e as the group name and add all the<br>I to the device to the group. | •                               |
|                               |                                           | A                                                                    | dd Cancel                       |

Figure 2-1 Add Device

#### Steps

- Step 1 Click Device Management.
- Step 2 Select the added ATM DVR and click Remote Configuration.
- Step 3 Click Advanced.

Step 4 Click VCA Config.

Step 5 Select VCA Resource Allocation.

Step 6 Check VCA.

### 

Enable VCA would reduce the number of connectable IP cameras.

|                                                                                                    | Remote Config                                          | guration  | ×        |
|----------------------------------------------------------------------------------------------------|--------------------------------------------------------|-----------|----------|
| <ul> <li>C System</li> <li>W Device Information</li> <li>W Login Security</li> <li>W IP Channel Configuration</li> <li>IP Channel Configuration</li> <li>IP Channel Configuration</li> </ul> | VCA Resource Information: ATM VCA Resource Allocation: | 1/2       |          |
| 💿 VCA Resource Alloc 🛩                                                                                                    | Camera No.                                             | ATM Panel | ATM Face |
|                                                                                                    | Camera1                                                |           |          |
|                                                                                                    | Camera2                                                |           |          |
|                                                                                                    | Camera3(Current Camera)                                |           |          |
|                                                                                                    | Camera4                                                |           |          |
|                                                                                                    | Camera5                                                |           |          |
|                                                                                                    | Camera6                                                |           |          |
|                                                                                                    | Camera7                                                |           |          |
|                                                                                                    | Camera8                                                |           |          |
|                                                                                                    |                                                        |           |          |
| Enable Wizard                                                                                                    |                                                        |           | Done     |

Figure 2-2 VCA Resource Allocation

- Step 7 Select camera(s) for panel mode or face mode as your desire. You can view the available ATM resource information in **Resource Information**.
- Step 8 (Optional) Check or uncheck the modes to enable or disable the smart ATM modes.
- Step 9 Click **Done** to save the settings.

### 2.2 Smart ATM Configuration

### 2.2.1 Panel Mode

#### Purpose

Panel mode detects the ATM panel situation, if abnormal event happens such as sticking scrip on the panel, it will trigger alarm.

#### Before you start

Allocate a camera for panel mode. Refer to 2.1 Smart ATM Resources Allocation for details.

#### Step 1 Click VCA Config.

Step 2 Select the camera you have allocated for panel mode. The basic device information and VCA type will be displayed on the right.

| Remote Configuration                                                                                                    |                                                                                                    |                                                                                                    |
|----------------------------------------------------------------------------------------------------|----------------------------------------------------------------------------------------------------|----------------------------------------------------------------------------------------------------|
| <ul> <li>System</li> <li>Device Information</li> <li>Login Security</li> <li>IP Channel Configuration</li> <li>Storage</li> <li>VCA Config</li> <li>Camera3</li> <li>VCA Information</li> <li>Capture and Display</li> <li>Scene and Calibration</li> </ul> | Remote Configuration Basic Information Display the parent der Device Model: Camera Number: VCA Version: Device Version: Configuration Control Version: VCA Type Show the allocated VCA resour | ×<br>vice of the camera, the device model and VCA version, etc<br>IDS-7204AHQHI-M10420190810CCWRD49200533<br>8<br>V3.2.0 build20190629<br>V4.20.201 build20190921<br>V3.4.25 build20190906<br>rce for the camera. You can click Edit to edit the VCA type for the camera |
| <ul> <li>Bhield Region</li> <li></li></ul>                                                                                                    | Configured VCA Type: 🔛 ATM Panel                                                                                                    | Edit                                                                                                    |
| Enable Wizard                                                                                                    | Hide Descri                                                                                                    | Save                                                                                                    |

Figure 2-3 Panel Mode

- Step 3 Configure capture and display.
  - 1) Click Capture and Display.
  - 2) Set **Display Information** and **Capture Settings** according to your requirement.
  - 3) Click Save.

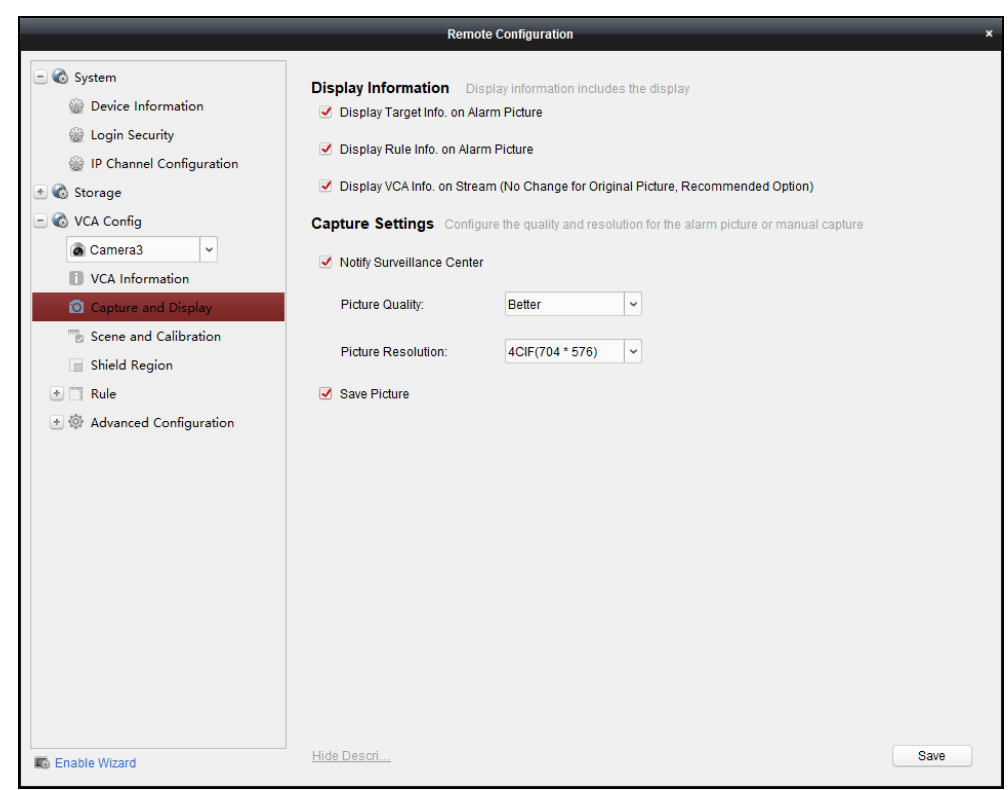

Figure 2-4 Capture and Display Configuration

Step 4 Configure scene.

- 1) Click Scene and Calibration.
- 2) Configure the scene parameters.

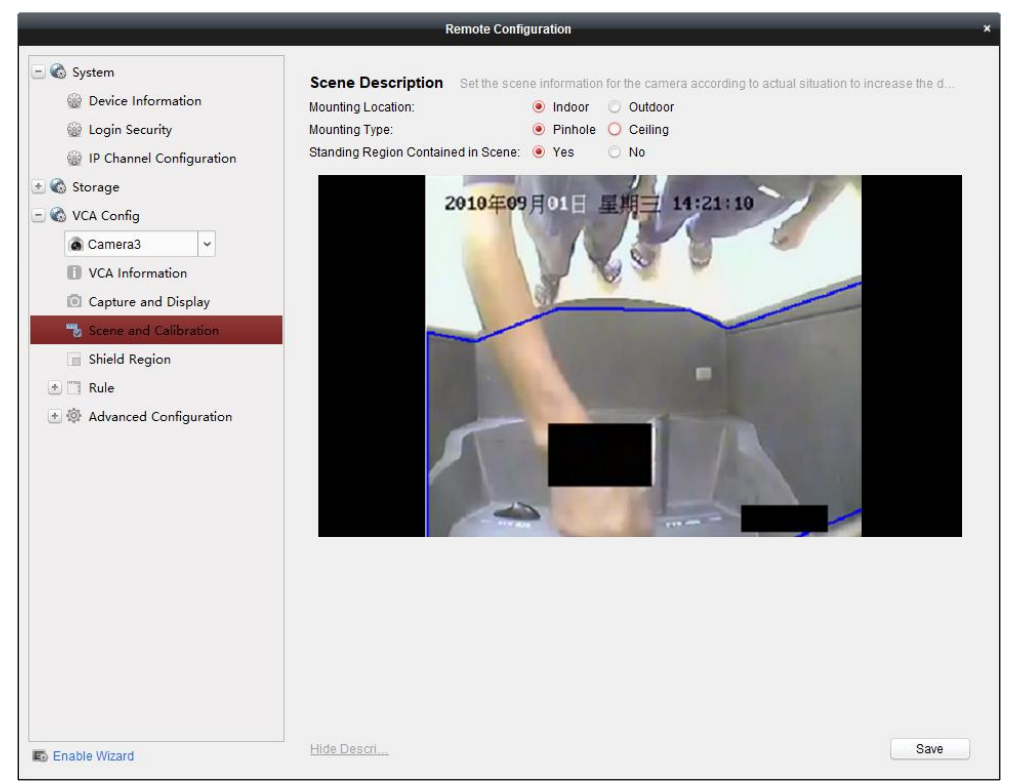

Figure 2-5 Scene Configuration

• **Mounting Location**: The mounting location of the camera. If the ATM is installed indoors, select **Indoor**. If the ATM is installed outdoors, such as the through-the-wall ATM on the street, select **Outdoor**.

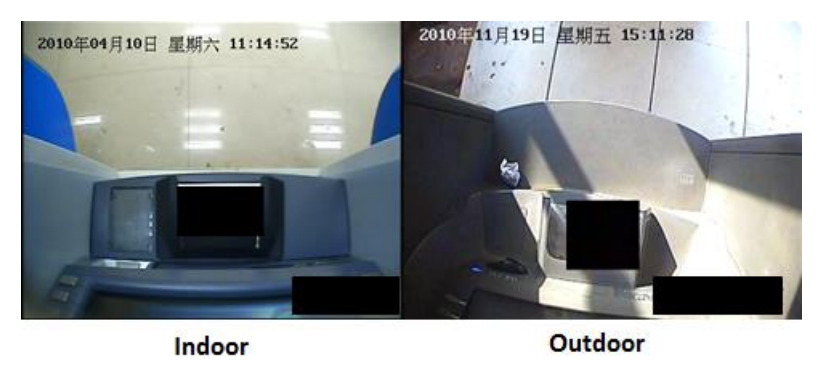

Figure 2-6 Mounting Location

• Mounting Type: The mounting type of the camera. Pinhole and Ceiling are selectable. The pinhole type is applicable to the camera installed on the ATM to cover the whole panel image. The ceiling type is applicable to a speed dome or a box camera installed on the ceiling outside the ATM to cover the ATM panel image from outside. The scenes are shown as below.

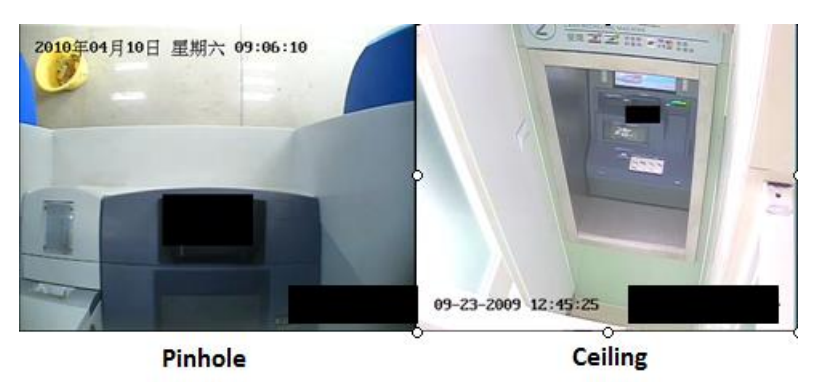

Figure 2-7 Mounting Type

• Standing Region Contained in Scene: Whether the scene contains the human standing region. If "Yes", the scene contains the standing region of the operator, and the proportion of entrance region in the rule configuration can reach at least 1/5 of the whole image. If "No", the panel occupies 90% or above of the whole image, and the entrance region in the rule configuration is small. The scenes are shown as below.

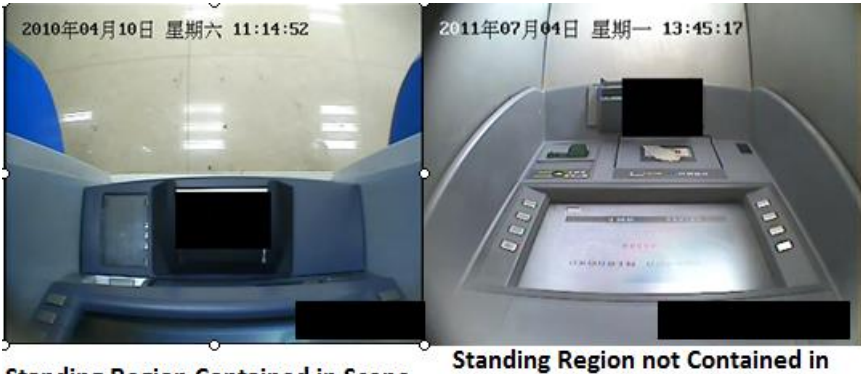

Standing Region Contained in Scene Standing Region not Contained in Scene

Figure 2-8 Standing Region Contained in Scene

- 3) Click **Save** to save the settings.
- Step 5 (Optional) Configure the shield region.

You can configure shield regions to avoid the influences of LCD or sunlight shining on the ground to the detection regions. The shield regions can shield the influences of the configured rules. The region easily influenced by light interference can be configured as the shield region to avoid false alarm. Up to four shield regions can be configured.

- 1) Click Shield Region.
- 2) Click .
- 3) Click the mouse to draw a closed region on the live view image.
- 4) (Optional) Select a drawn region and click 🗶 to delete it.
- 5) Click Save to save the settings.

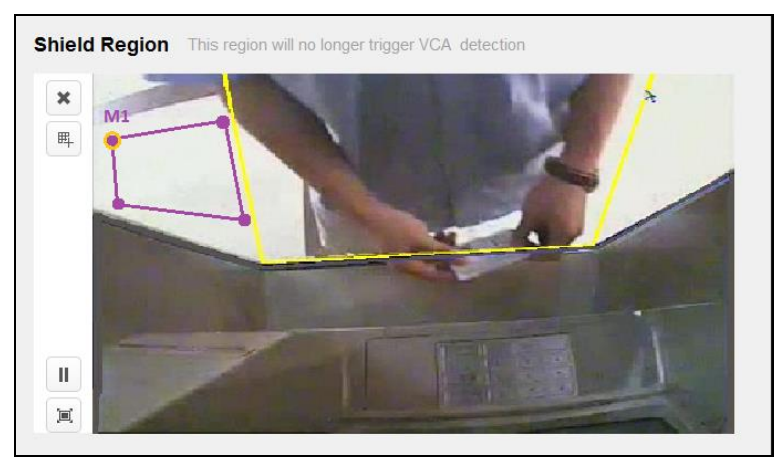

Figure 2-9 Shield Region Configuration

Step 6 Configure rules.

- 1) Go to **Rule > Rule Settings**.
- 2) Click Add to add a rule.
- 3) Set Rule Name and Event Type as your desire.
- 4) Set other related parameters, such as **Duration** and **Sensitivity**.
- 5) Click to draw the entrance region, which is the standing region of the operator.
- 6) For **Operation Timeout**, **Sticking Scrip**, and **Installing Scanner**, click or to draw a polygon or rectangle as the detection region. You can also click to set full screen as the detection region.
- 7) Click **Save** to save the settings.

| Rule Settings               | Set the VCA rule, draw the detection reg | jion and set the parame       | eters                      |
|-----------------------------|------------------------------------------|-------------------------------|----------------------------|
| Rule List 🛛 🛨               | Add                                      |                               | Max. Single Rule Number: 8 |
| Rule No.                    | Rule Name                                |                               | Event Type                 |
| ± 🗹 1                       | rule1                                    | Human Entra                   | ance                       |
| ÷ 🗹 2                       | rule2                                    | Operation Tir                 | meout                      |
| <b>⊡</b> 3                  | rule3                                    | Sticking Scr                  | ip 🗸                       |
| The region i<br>✓ Size Filt | is panel region.<br>er By Default Size 🗸 | Sensitivity:<br>Duration (s): |                            |
| Filter Strates              | gy: Width and Height 🗸                   |                               |                            |
|                             | 10-09-2019 Wed 20:11:13                  | VIDEO                         | лега 03                    |
| Hide Descri                 |                                          |                               | Restart VCA Save           |

Figure 2-10 Rule Configuration

Step 7 Configure arming schedule.

- 1) Click Arming Schedule.
- 2) Select a rule from Arming Schedule.
- 3) Draw the arming schedule for each day in the week.

| Icon | Description                                   |  |
|------|-----------------------------------------------|--|
|      | Copy the schedule to other days.              |  |
| đ    | Copy the schedule of one rule to other rules. |  |
| ×    | Delete the schedule of the selected day.      |  |
| Ô    | Clear all schedules.                          |  |

4) Click **Save** to save the settings.

|                                                                                                 | ٦              | emote Configuration              | ×                         |
|-------------------------------------------------------------------------------------------------|----------------|----------------------------------|---------------------------|
| 💽 🌚 System                                                                                      | Arming Sche    | dule Set the arming schedule for | the rules.                |
| Metwork                                                                                         | Rule No.       | Rule Name                        | Event Type                |
| 🗈 🕲 Event                                                                                       | 1              | rule1                            | Human Entrance            |
| MTA 🔊                                                                                           | 2              | rule2                            | Operation Timeout         |
| 🖭 🚳 Image                                                                                       | 3              | rule3                            | Sticking Scrip            |
| 🖃 🚳 VCA Config                                                                                  | 4              | rule 4                           | Installing Scopper        |
| Camera2 v                                                                                       | 4              | rule4                            | Installing Scanner        |
| <ul> <li>VCA Information</li> <li>Capture and Display</li> <li>Scene and Calibration</li> </ul> | Arming Scheo   | lule                             | × â 🗊 🗊                   |
| Shield Region                                                                                   | <u>Mon</u> 0 2 | 4 6 8 10 1                       | 2 14 16 18 20 22 24       |
| - TRule<br>Rule Settings                                                                        | Tue 0 2        | 4 6 8 10 1                       | 2 00:00-24:00 18 20 22 24 |
| Arming Schedule<br>Linkage Action                                                               | Wed 0 2        | 4 6 8 10 1                       | 2 14 16 18 20 22 24       |
| 🖅 🕸 Advanced Configuration                                                                      | Thu 0 2        | 4 6 8 10 1                       | 2 14 16 18 20 22 24       |
|                                                                                                 | Fri 0 2        | 4 6 8 10 1                       | 2 14 16 18 20 22 24       |
|                                                                                                 | Sat 0 2        | 4 6 8 10 1                       | 2 14 16 18 20 22 24       |
|                                                                                                 | Sun 0 2        | 4 6 8 10 1                       | 2 14 16 18 20 22 24       |
| Enable Wizard                                                                                   | Hide Des       |                                  | Save                      |

Figure 2-11 Arming Schedule Configuration

Step 8 Configure the linkage action.

- 1) Click Linkage Action.
- 2) Select a rule from **Rule List**.
- 3) Set Linage Action, Alarm Duration, Alarm Output Linkage and Recording Linkage.
- 4) Click **Save** to save the settings.

| Linkage Action                                                                                                    | nkage Action Configure the alarm output of the device triggered when VCA alarm occurs |                   |  |
|----------------------------------------------------------------------------------------------------|---------------------------------------------------------------------------------------|-------------------|--|
| Rule List                                                                                                    |                                                                                       |                   |  |
| Rule No.                                                                                                    | Rule Name                                                                             | Event Type        |  |
| 1                                                                                                    | rule1                                                                                 | Human Entrance    |  |
| 2                                                                                                    | rule2                                                                                 | Operation Timeout |  |
| 3                                                                                                    | rule3                                                                                 | Sticking Scrip    |  |
| Linkage Action       Set the linkage action of the device then alarm occurs                ▲ Linkage Action             ✓             ✓ |                                                                                       |                   |  |
| Geording Linkage   Camera2   Select All   Camera3   Camera4   IP Camera 1   IP Camera 2   IP Camera 3   IP Camera 4                     |                                                                                       |                   |  |
| Hide Descri                                                                                                    |                                                                                       | Save              |  |

-

Figure 2-12 Linkage Action Configuration

Step 9 (Optional) Configure advanced parameters.

- 1) Click Advanced Configuration.
- 2) Click Parameters.
- 3) Set the advanced parameters of panel mode.
  - False Alarm Filter of Sticking Scrip: It is enabled by default. You can uncheck it to disable the function.
- 4) Click Save.

| ATM Panel Adjust the related para                                                                                                    | meters to improve the detecti | on accuracy            |      |
|----------------------------------------------------------------------------------------------------|-------------------------------|------------------------|------|
| Detection Sensitivity:                                                                                                    |                               | 3                      |      |
| Background Update Rate:                                                                                                    |                               | 5                      |      |
| Scene Change Ratio:                                                                                                    |                               | 5                      |      |
| Minimum Target Size:                                                                                                    |                               | 3                      |      |
| Displacement Constraint<br>for Target Generation:                                                                                                    |                               | 3                      |      |
| Maximum Aspect Ratio:                                                                                                    | <b></b>                       | 1                      |      |
| Shadow Suppression:                                                                                                    | Ū <b></b>                     | 0                      |      |
| Triggering Position:<br>✓ Light Change Suppression<br>✓ Repeated Motion Suppression<br>Sensitivity Correction<br>✓ False Alarm Filter of Sticking Scrip<br><b>Restore Default Settings</b> | • Target Center O Botto       | om Center 🔘 Top Center |      |
|                                                                                                    |                               |                        |      |
| Hide Descri                                                                                                    |                               |                        | Save |

Figure 2-13 Advanced Parameters of Panel Mode

### 2.2.2 Human Face Mode

#### Purpose

Human face mode detects the human face(s) in front of ATM machine, the detection can be classified as normal human face detection, abnormal human face detection, multiple human faces detection, and wearing sunglasses detection.

- Normal human face detection: When a person is operating before the ATM, the camera will capture the detected normal human face.
- Abnormal human face detection: If a person is operating before the ATM while covering most part of the face such as wearing a hat, wearing a helmet, wearing a mask, covering face with hands or clothes on purpose, the DVR will alarm.
- Multiple human faces detection: When a person is operating before the ATM, and the camera detects more than one face, the DVR will alarm.

- Wearing sunglasses detection: When a person is operating before the ATM, and the camera detects the person is wearing sunglasses or glasses with dark color lens, the DVR will alarm.
- Using mobile phone detection: When a person is operating before the ATM, and the camera detects the person is using mobile phone near the ear, the DVR will alarm.

#### Before you start

Allocate a camera for human face mode. Refer to 2.1 Smart ATM Resources Allocation for details.

#### Step 1 Click VCA Config.

- Step 2 Select the camera you have allocated for human face mode. The basic device information and VCA type will be displayed on the right.
- Step 3 Configure capture and display. Refer to 2.2.1 Panel Mode for details.
- Step 4 (Optional) Configure the shield region. Refer to 2.2.1 Panel Mode for details.

Step 5 Configure rules.

- 1) Go to Rule > Rule Settings.
- 2) Set Rule Type.
- 3) Click , or to draw the human face detection region. It is recommeded to click to the draw detection region as full-screen.
- 4) (Optional) Click () to draw the maximum/minimum filtering size of the human face. It is recommended to use 0 for size filtering, which the device will automatically calculate and set the filtering size.
- 5) Click Save to save the settings.

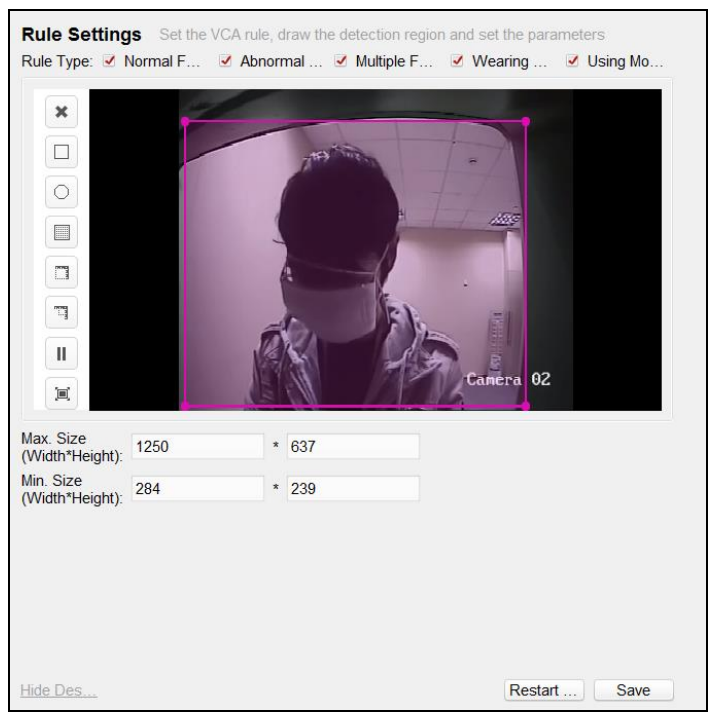

Figure 2-14 Human Face Mode Rules Configuration

Step 6 Configure arming schedule. Refer to 2.2.1 Panel Mode for details.

Step 7 Configure linkage action. Refer to 2.2.1 Panel Mode for details.

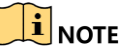

The alarm events are analyzed independently by target.

- If there are two persons before the ATM, and one person's face is normal and the other person's face is abnormal, and one person is using the mobile phone, the normal face alarm, abnormal face alarm, multiple faces alarm, and using mobile phone alarm will be triggered respectively.
- The normal face alarm, abnormal face alarm, and wearing sunglasses alarm of one target will be triggered once. For example, if one person with normal face is operating the ATM, the DVR will trigger normal face capture. Then even if he or she wears mask or sunglasses during the process before leaving the ATM, other alarms will not be triggered.

### 2.2.3 Detailed Configuration of Smart ATM Rules

| Smart ATM Rule                 | Drawing Detection Area<br>Suggestions                                                                                                    | Parameters<br>Configuration<br>Suggestions | Arming<br>Schedule |
|--------------------------------|----------------------------------------------------------------------------------------------------|--------------------------------------------|--------------------|
| Human Entrance<br>(Panel Mode) | <ul> <li>Draw the standing region of<br/>the operator. Please place OSD<br/>outside the region, and avoid<br/>drawing the person who is not</li> </ul> | Default parameters.                        | 24 hours           |

|                                                                                                    | <ul> <li>operating ATM but standing on the side of the ATM inside the region.</li> <li>If you cannot see the standing region of the operator due to the camera installation, draw the human entrance region including the panel.</li> </ul>      |                                                                                                    |                                           |
|----------------------------------------------------------------------------------------------------|----------------------------------------------------------------------------------------------------|----------------------------------------------------------------------------------------------------|-------------------------------------------|
| Sticking Scrip<br>(Panel Mode)                                                                     | <ul> <li>The region should cover<br/>important monitoring regions<br/>including card in, cash out,<br/>keyboard, etc.</li> <li>Avoid LCD, reflective mirror,<br/>and the edge of the panel<br/>when drawing the detection<br/>region.</li> </ul> | Default parameters.                                                                                                    | 24 hours                                  |
| Installing Scanner<br>(Panel Mode)                                                                 | The detectio region should just include the card in region, not the whole panel.                                                                                                    | Default parameters.                                                                                                    | 24 hours                                  |
| Operation Timeout<br>(Panel Mode)                                                                  | Same with Sticking Scrip.                                                                                                    | Default parameters.                                                                                                    | It is<br>suggested<br>to arm at<br>night. |
| Normal Human<br>Face (Human Face<br>Mode)                                                          | You can set full screen as the detection region.                                                                                                    | Sensitivity: 1-5;<br>The default value is 3, and<br>the larger the value is, the<br>more sensitive the<br>detection will be. | 24 hours                                  |
| Abnormal Human<br>Face (Human Face<br>Mode)<br>You can set full screen as the<br>detection region. |                                                                                                    | Sensitivity: 1-5;<br>The default value is 3, and<br>the larger the value is, the<br>more sensitive the<br>detection will be. | 24 hours                                  |
| Wearing<br>Sunglasses<br>(Human Face<br>Mode)                                                      | You can set full screen as the detection region.                                                                                                    | Sensitivity: 1-5;<br>The default value is 3, and<br>the larger the value is, the<br>more sensitive the<br>detection will be. | 24 hours                                  |
| Multiple Human                                                                                     | You can set full screen as the                                                                                                    | Sensitivity: 1-5;                                                                                                    | 24 hours                                  |

| Faces (Human Face<br>Mode)                 | detection region.                                | The default value is 3, and<br>the larger the value is, the<br>more sensitive the<br>detection will be.                      |          |
|--------------------------------------------|--------------------------------------------------|----------------------------------------------------------------------------------------------------|----------|
| Using Mobile<br>Phone (Human<br>Face Mode) | You can set full screen as the detection region. | Sensitivity: 1-5;<br>The default value is 3, and<br>the larger the value is, the<br>more sensitive the<br>detection will be. | 24 hours |

# Chapter 3 FAQ

## 3.1 Panel Mode

- 1. Whether there is a person operating the ATM is confused to judge, which results in the inaccurate smart ATM alarm.
  - Go to **Device Management > Remote Configuration > VCA Config > Rule Settings**, and click **Restart VCA**. Or wait for about 2 minutes. The background will be updated automatically, and the problem will be solved.
  - Check if the inaccuracy is caused by shadow or reflection of the person, or illumination change in the entrance region. If yes, avoid these factors.
  - Check if the inaccuracy is caused by the camera noise. If yes, change the camera.
  - If the methods above cannot solve the problem, go to Device Management > Remote Configuration > VCA Config > Advanced Configuration > Parameters, and modify Threshold of Regional Gray Change and Threshold of Regional Texture Change.
  - Go to Device Management > Remote Configuration > VCA Config > Advanced Configuration > Alarm Input to check if the triggered cameras of Alarm Input 1 to 4 are enabled. If the camera is enabled, it means the camera will connect human body detection sensor to judge if there is a person or not. If the camera does not connect the sensor, it should be closed.
- 2. The DVR does not alarm when sticking scrip or installing scanner, or alarms abnormally.
  - Check if size filter is enabled. If it is enabled, check if the min. and max. sizes are set unreasonably.
  - Add a human entrance rule to the camera enabled panel mode. Then whether there is a person sticking scrip or installing scanner can be judged by whether there is a person operating the ATM. Only after the person leaves the ATM, it can be judged whether the person sticks scrip. If whether there is a person operating the ATM is confused to judge, refer to question 1 for help.
- 3. Problems always exist when judging from the image that whether there is a person operating the ATM, which influences the judgement of other functions. Are there other ways to judge?
  - You can use microwave sensor to analyze whether there is a person operating the ATM.
- 4. The smart ATM rules cannot be saved in panel mode.
  - Check if the human entrance region is drawn. For smart ATM monitoring algorithm, the human entrance region must be drawn in panel mode.
- 5. If the scrip is removed after sticking scrip, will it trigger sticking scrip alarm?

- If sticking scrip alarm has been triggered, and you remove the scrip immediately, and the size, position, and texture of the target frame generated when removing the scrip are exactly the same with those of the target frame generated when sticking the scrip, alarm will not be triggered.
- When you remove the scrip, if the position has been changed, or the target size has been changed, or the light condition is different, which result in that the target frame generated when removing the scrip is different from the target frame generated when sticking the scrip, alarm will be triggered.
- If you want the DVR to trigger alarm when the scrip is removed no matter in what kinds of conditions, you can enable the installing scanner rule which will trigger alarm no matter the scrip is stuck or removed.
- 6. Sticking scrip triggers many false alarms. How to solve the problems?
  - Lower the detection sensitivity value to 2 or 3.
  - Set the min. size filter to filter the small targets.
  - Set shield regions to filter the interference regions.
- 7. If the camera is mounted in ceiling type, when it monitors the panel as shown below, the false alarms of sticking scrip will always be triggered when there is a person operating the ATM. How to solve the problems?

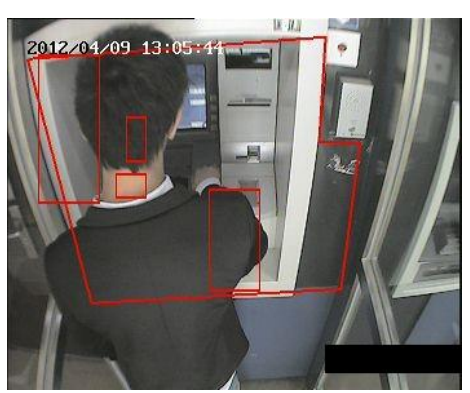

Figure 3-1 Monitoring Panel

- Go to **Device Management > Remote Configuration > VCA Config > Scene and Calibration** to check if the **Mounting Type** is set as **Ceiling**.
- Adjust the human entrance region as shown below. The region should just include the straight line edges of the ATM.

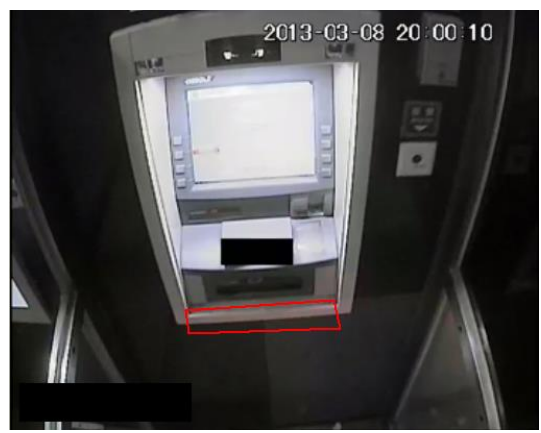

Figure 3-2 Human Entrance Region

### 3.2 Human Face Mode

- 1. There are many false alarms of abnormal human faces. How to solve the problem?
  - Check the human face image quality. If the quality is low, or the human face image is vague, dark, or in the backlight, adjust the image quality.
  - Check if the whole face can be seen from the video. If not, adjust the camera position.
  - If false alarms still exist, adjust the abnormal human face detection sensitivity value to 1 to 2.
  - Increase the time threshold (**Index Value**) of enhanced mode. Enhanced mode is enabled by default, it detects abnormal faces such as wearing mask, wearing head socks, etc.

Go to **Device Management > Remote Configuration > VCA Config**, select the camera you have allocated for human face mode, and then go to **Advanced Configuration > Parameters.** Set **Index No.** to 65538, and its default **Index Value** is 30. You can increase **Index Value** according to different scenes.

• If false alarms frequently appear, and the situation is extremely serious, you can disable enhanced mode.

Go to **Device Management > Remote Configuration > VCA Config**, select the camera you have allocated for human face mode, and then go to **Advanced Configuration > Parameters.** Set **Index No.** to 65537, and you can get its default **Index Value** as 1. Set **Index Value** to 0 to disable the enhanced mode.

- 2. The abnormal human faces do not trigger alarms.
  - Check whether the video of human face detection camera conforms to the requirements, and whether the head and face are complete and clear in the video. If not, adjust the camera position.

- Only when the person enters the detection region with covered face, can the alarm be triggered. If a normal face is detected when a person enters the detection region, the abnormal face appearing after that will not trigger alarm.
- The detected abnormal human face just triggers alarm once when there is person operating the ATM. If you want to trigger alarms repeatedly, the person has to exit the detection area and enters again.
- Check if the duration of the person operating the ATM has lasted for a certain time. The duration from entering the detection region to exiting the region should exceed 20 s.
- If you want to simulate different kinds of events quickly, the time interval of simulating different events should exceed 1 minute. Or go to Device Management > Remote Configuration > VCA Config. Select the camera you have allocated for human face mode. Then go to Advanced Configuration > Parameters to reduce Alarm Interval of corresponding event to 10 s.
- Go to **Device Management > Remote Configuration > VCA Config**. Select the camera you have allocated for human face mode. Then go to **Advanced Configuration > Parameters** to configure **Advanced Parameters** as below.
  - 1) Enter 65537 in **Index No.** text filed to enable the enhanced mode which can detect the human face covered completely.
  - 2) Enter 1 in Index Value text filed.
  - 3) Click **Set** to save the settings.

| ATM Face Adjust the related  | d parameters to improve the o | detection accuracy |
|------------------------------|-------------------------------|--------------------|
| Sensitivity (Normal):        |                               | 3                  |
| Sensitivity (Abnormal):      |                               | 3                  |
| Sensitivity (Wearing Sungla  |                               | 3                  |
| Sensitivity (Multiple Human  |                               | 3                  |
| Sensitivity (Using Mobile Ph |                               | 3                  |
| Capture Interval (Normal):   | <b></b>                       | 60                 |
| Alarm Interval (Abnormal):   | <b></b>                       | 60                 |
| Alarm Interval (Wearing Sun  | <b></b>                       | 60                 |
| Alarm Interval (Multiple Hum | <b></b>                       | 60                 |
| Alarm Interval (Using Mobile | Ū                             | 60                 |
| Linkage Method:              | Face O Pan                    | el                 |
|                              | Face and Panel O Alar         | m Input            |
| Restore Default Settings     | с ОК                          |                    |
| Advanced Parameters *        |                               |                    |
| Index No.: 65537             | Index Value: 1                | Get Set            |
|                              |                               |                    |
| Hide Des                     |                               | Save               |

Figure 3-3 Set Advanced Parameters (1)

- 4) Enter 65538 in Index No. text filed to set the alarm time threshold.
- 5) Enter **Index Value** according to the actual conditions. The default value is 30 s, and you can set it in the range of 5 to 300 s.
- 6) Click **Set** to save the settings.

| ATM Face Adjust the related pa | rameters to improve the d             | etection accuracy |      |
|--------------------------------|---------------------------------------|-------------------|------|
| Sensitivity (Normal):          |                                       | 3                 |      |
| Sensitivity (Abnormal):        |                                       | 3                 |      |
| Sensitivity (Wearing Sungla    |                                       | 3                 |      |
| Sensitivity (Multiple Human    |                                       | 3                 |      |
| Sensitivity (Using Mobile Ph   |                                       | 3                 |      |
| Capture Interval (Normal):     |                                       | 60                |      |
| Alarm Interval (Abnormal):     |                                       | 60                |      |
| Alarm Interval (Wearing Sun    |                                       | 60                |      |
| Alarm Interval (Multiple Hum 🛛 |                                       | 60                |      |
| Alarm Interval (Using Mobile 💚 |                                       | 60                |      |
| Linkage Method:                | Face O Pane<br>Face and Panel O Alarr | el<br>n Input     |      |
| Restore Default Settings OK    |                                       |                   |      |
| Advanced Parameters *          |                                       |                   |      |
| Index No.: 65538 Inde          | ex Value: 30                          | Get               | Set  |
|                                |                                       |                   |      |
| Hide Des                       |                                       |                   | Save |

Figure 3-4 Set Advanced Parameters (2)

• Go to Device Management > Remote Configuration > VCA Config > Advanced Configuration > Parameters to adjust Sensitivity (Abnormal) to 4 or 5. 5 means enabling the enhanced mode.

04202011091012

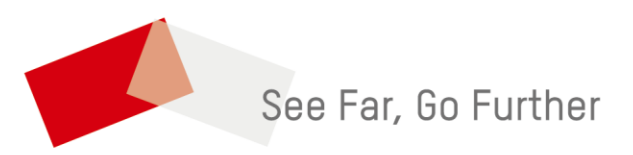

UD16485B